## How to monitor RedHat Enterprise Linux 5 or 6 using Microsoft System Center Operations Manager (SCOM) 2012 SP1 - Part 2

## Installation of the SCOM agents on RHEL

In part 1 there is a description how to modify SCOM and RHEL to get ready for the agent installation. If this wasn't properly done you will get into trouble. Believe me! In this part 2 I will describe the agent installation and how to check if the setup was well done.

1. Open SCOM Operations Console, go to Administration pane, Device Management, right click on UNIX/Linux Computers, select Discovery Wizard

| and a start comparest no in pro                         |                                                                                                   | operation in a manager                                                                 |                                                                        |                          |                           |          |                        |
|---------------------------------------------------------|---------------------------------------------------------------------------------------------------|----------------------------------------------------------------------------------------|------------------------------------------------------------------------|--------------------------|---------------------------|----------|------------------------|
| File Edit View Go Tasks Too                             | vis Help                                                                                          |                                                                                        |                                                                        |                          |                           |          |                        |
| Search * 11                                             | (Scope)                                                                                           | Prind [ Tasks] 🔮 :                                                                     |                                                                        |                          |                           |          |                        |
| Administration                                          |                                                                                                   | UND(/Linux Computers (3)                                                               |                                                                        |                          |                           |          |                        |
| a 🎯 Administration                                      |                                                                                                   | Q Look for                                                                             |                                                                        | Find No                  | w Oear                    |          |                        |
| Connected Management Groups                             | ē.                                                                                                | Health State                                                                           | Name                                                                   | ~ P                      | Address                   | SSH Port | Agent Version          |
| Agent Managed                                           | Device Management     Device Managed     Device Managed     Device Managed     Management Servers |                                                                                        | Linux Server release 5.3 (Ti<br>bvmcms21.bo-it.de<br>bvmmdb21.bo-it.de | kanga) (2)<br>17,<br>17, | 117.236.11<br>1.17.241.81 | 22<br>22 | 1.4.1-304<br>1.4.1-304 |
| UNIX/Linux Computers                                    |                                                                                                   | Platform: Red Hat Enterorise                                                           | Linux Server release 6.4 (Sa                                           | (1) (ogsitne             |                           |          |                        |
| Management Packs                                        | ¥.                                                                                                | Discovery Wizard                                                                       |                                                                        |                          |                           |          |                        |
| Discovery Rules     Network Devices     Network Devices | 01 M M                                                                                            | Create Management Pack<br>Download Management Packs<br>Import <u>M</u> anagement Packs | imdb63.bo-it.de                                                        | 17,                      | 17.241.117                | 22       | 1.4.1-304              |

2. Select UNIX/Linux computers, click Next

| Computer and Device Mana | ngement Wizard                                                                                                    | ×    |
|--------------------------|----------------------------------------------------------------------------------------------------|------|
| Discovery Type           |                                                                                                    |      |
| Discovery Criteria       | Choose the type of computers or devices to discover and manage.                                                                                               |      |
| Computer Selection       |                                                                                                    |      |
| Computer Management      | Windows computers<br>Discover Windows computers in your Active Directory<br>environment and install agents on the ones you want to<br>manage.                 |      |
|                          | UNIX/Linux computers     This enables you to discover UNIX and Linux computers in     your environment and install agents on the ones you want to     manage. |      |
|                          | Network devices<br>Discover and monitor network devices using Simple<br>Network Management Protocol (SNMP).                                                   |      |
|                          | Select a discovery type and click Next to continue.                                                                                                    |      |
|                          | < Previous Next > Discover Car                                                                                                    | ncel |

3. Click Add in the Define the criteria for discovering... window

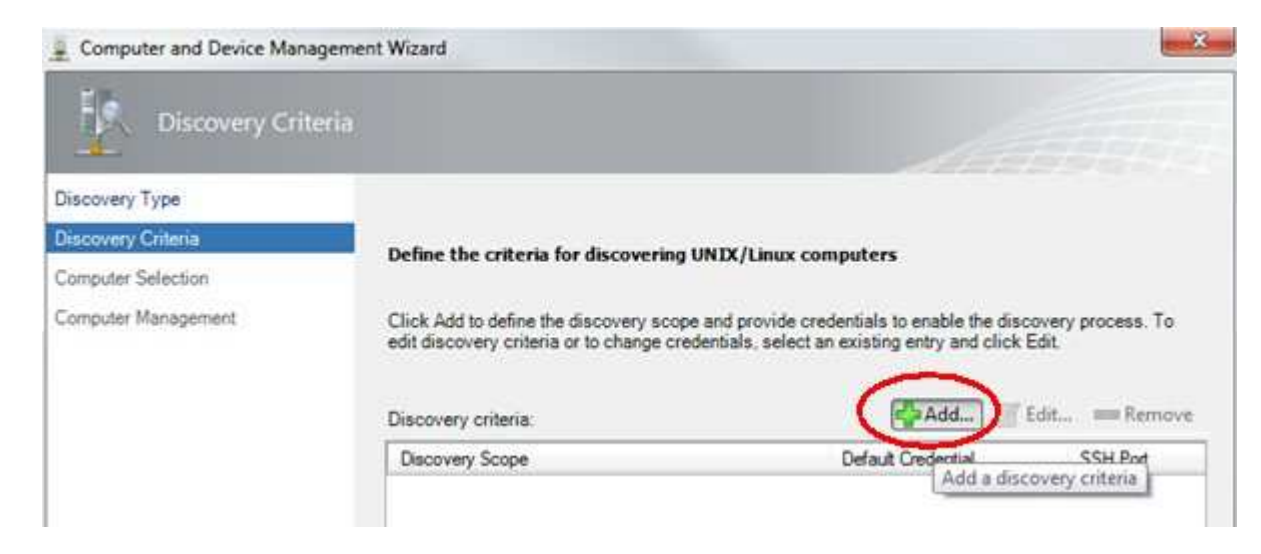

4. Insert the FQDN or IP address of the Server which should be monitored:

| scovery scope                                                                                                    |                                                                                                    |                                                                             |                  |                              |
|----------------------------------------------------------------------------------------------------|----------------------------------------------------------------------------------------------------|-----------------------------------------------------------------------------|------------------|------------------------------|
| anges of IP add                                                                                                    | ope is composed of one or more<br>dresses, and a Secure Shell (S                                       | e IP addresses, fully qualified<br>SH) port.                                | I domain names ( | FQDN) or                     |
| Disco                                                                                                    | overy Scope                                                                                            |                                                                             | SSH Port         | Add row                      |
| × 223                                                                                                    |                                                                                                    | ]                                                                           | 22               | Damasa                       |
|                                                                                                    |                                                                                                    |                                                                             |                  |                              |
|                                                                                                    |                                                                                                    |                                                                             |                  |                              |
|                                                                                                    |                                                                                                    |                                                                             |                  |                              |
|                                                                                                    |                                                                                                    |                                                                             |                  | _h                           |
| scovery type                                                                                                    |                                                                                                    |                                                                             |                  |                              |
| scovery type<br>łow do you wa                                                                                                 | nt to discover the computers wi                                                                        | thin the specified discovery s                                              | scopes?          |                              |
| scovery type<br>łow do you wai<br>All computers                                                                               | nt to discover the computers wi                                                                        | thin the specified discovery s                                              | scopes?          |                              |
| scovery type<br>łow do you wai<br>All computers                                                                               | nt to discover the computers wi                                                                        | thin the specified discovery :                                              | scopes?          |                              |
| scovery type<br>fow do you war<br>All computers<br>edentials                                                                  | nt to discover the computers wi                                                                        | th <mark>i</mark> n the specified discovery s                               | scopes?          |                              |
| scovery type<br>low do you war<br>All computers<br>edentials<br>Set the credenti                                              | nt to discover the computers wi<br>ials to be used to discover and i                                   | thin the specified discovery s                                              | scopes?          | specified                    |
| scovery type<br>low do you war<br>All computers<br>edentials<br>Set the credenti<br>liscovery scop                            | nt to discover the computers wi<br>ials to be used to discover and i                                   | thin the specified discovery s                                              | scopes?          | specified                    |
| scovery type<br>fow do you war<br>All computers<br>edentials<br>Set the credenti<br>liscovery scop                            | nt to discover the computers wi<br>ials to be used to discover and i                                   | thin the specified discovery s                                              | scopes?          | specified<br>Set credentials |
| scovery type<br>fow do you war<br>All computers<br>edentials<br>Set the credenti<br>liscovery scop<br>Action                  | nt to discover the computers wi<br>ials to be used to discover and uses.<br>Account                    | thin the specified discovery s<br>run commands upon the com<br>Account Type | scopes?          | specified                    |
| scovery type<br>fow do you war<br>All computers<br>edentials<br>Set the credenti<br>liscovery scop<br>Action<br>Discovery and | nt to discover the computers wi<br>ials to be used to discover and i<br>es.<br>Account<br>installation | thin the specified discovery s<br>run commands upon the com<br>Account Type | scopes?          | specified                    |
| scovery type<br>low do you wai<br>All computers<br>edentials<br>Set the credenti<br>liscovery scop<br>Action<br>Discovery and | nt to discover the computers wi<br>ials to be used to discover and uses.<br>Account<br>installation    | thin the specified discovery s<br>run commands upon the com<br>Account Type | scopes?          | specified                    |

Hint: Hit the return key to add the FQDN. Don't forget to click Set credentials!

5. Set the type of credentials in the following window as shown:

| Credential Settings |                                                                                                    |
|---------------------|----------------------------------------------------------------------------------------------------|
| Default Credentials | Select the type of credential you want to use                                                                                                    |
| <u>E</u> levation   | <ul> <li>SSH key</li> <li>This will use an SSH key and can optionally include a passphrase. Using an SSH key will require additional credentials for the agent verification action.</li> <li>User name and password</li> <li>Communicating with remote computers using Secure Shell (SSH) carries security risks. This protocol sends passwords and other security information to the specified remote computers. Ensure that the remote computers are known and trusted.</li> </ul> |
|                     | Specify the account credentials that will be used. User name: opsmgrsvc Password:                                                                                                    |
|                     | Confir <u>m</u> password:<br>Does this account have privileged access?                                                                                                    |
|                     | More about credentials for UNIX/Linux           OK         Cancel         Apply                                                                                                    |

Remember: In part 1 I have described the Linux setup of the user "**opsmgrsvc**"

6. Check the settings:

| ecity the dis                                                                                                    | covery criteria to dis-                                                                               |                                                                                                    | INIX/Linux com                           | puters        |                              |
|----------------------------------------------------------------------------------------------------|----------------------------------------------------------------------------------------------------|----------------------------------------------------------------------------------------------------|------------------------------------------|---------------|------------------------------|
| scovery sco                                                                                                    | pe                                                                                                    |                                                                                                    |                                          |               |                              |
| A discovery<br>anges of IP                                                                                       | scope is composed o<br>addresses, and a Se                                                            | of one or more IP addresses, fu<br>cure Shell (SSH) port.                                                                 | ully qualified do                        | main names (F | QDN) or                      |
| Di                                                                                                    | scovery Scope                                                                                         |                                                                                                    |                                          | SSH Port      | Add row                      |
| •                                                                                                    |                                                                                                    |                                                                                                    | 3                                        | 22            | Domosio com                  |
| iscovery type<br>How do you                                                                                      | e<br>want to discover the (                                                                           | computers within the specified                                                                                            | discovery sco                            | pes?          |                              |
| iscovery type<br>How do you<br>All computer                                                                      | e<br>want to discover the (<br>s                                                                      | computers within the specified                                                                                            | discovery sco                            | pes?          | Ξ                            |
| iscovery type<br>How do you<br>All computer<br>redentials                                                        | e<br>want to discover the (<br>s                                                                      | computers within the specified                                                                                            | discovery sco                            | pes?          | Ξ                            |
| iscovery type<br>How do you<br>All computer<br>redentials<br>Set the crede<br>discovery so                       | e<br>want to discover the (<br>s<br>entials to be used to o<br>copes.                                 | computers within the specified                                                                                            | discovery sco                            | pes?          | specified<br>Set credentials |
| Iscovery type<br>How do you<br>All computer<br>redentials<br>Set the cred<br>discovery so<br>Action              | e<br>want to discover the o<br>s<br>entials to be used to o<br>copes.<br>Account                      | computers within the specified<br>discover and run commands u<br>Account Type                                             | discovery sco                            | pes?          | specified<br>Set credentials |
| Iscovery type<br>How do you<br>All computer<br>redentials<br>Set the cred<br>discovery so<br>Action<br>Discovery | e<br>want to discover the o<br>s<br>entials to be used to o<br>copes.<br>Account                      | computers within the specified<br>discover and run commands u<br>Account Type<br>User name and pas                        | discovery sco                            | pes?          | specified<br>Set credentials |
| All computer<br>redentials<br>Set the crede<br>discovery so<br>Action<br>Discovery<br>Installation               | e<br>want to discover the o<br>s<br>entials to be used to o<br>copes.<br>Account<br>opsmgrsvc<br>None | computers within the specified<br>discover and run commands u<br>Account Type<br>User name and pas<br>Using sudo elevatio | discovery sco<br>pon the comput<br>sward | pes?          | specified<br>Set credentials |

Don't forget to click Save!

7. Selection of the target resource pool:

| liscovery Type     |                                                                                    | Mate                                                                                         |                             |
|--------------------|------------------------------------------------------------------------------------|----------------------------------------------------------------------------------------------|-----------------------------|
| scovery Criteria   | Define the criteria for discovering                                                | UNIX/Linux computers                                                                         |                             |
| omputer Management | Click Add to define the discovery scop<br>edit discovery criteria or to change cre | e and provide credentials to enable the dis<br>identials, select an existing entry and click | covery process. To<br>Edit. |
|                    | Discovery criteria:                                                                | 🕹 <u>A</u> dd 🥡                                                                              | Edit == Bernove             |
|                    | Discovery Scope                                                                    | Default Credential                                                                           | SSH Port                    |
|                    |                                                                                    |                                                                                              | 22                          |
|                    | Select target resource pool:<br>Cross-Platform Monitoring Resource Poo             | 4                                                                                            |                             |

Remember: In part 1 we have defined the resource pool. Click on Discover!

8. Selection of the computers to manage:

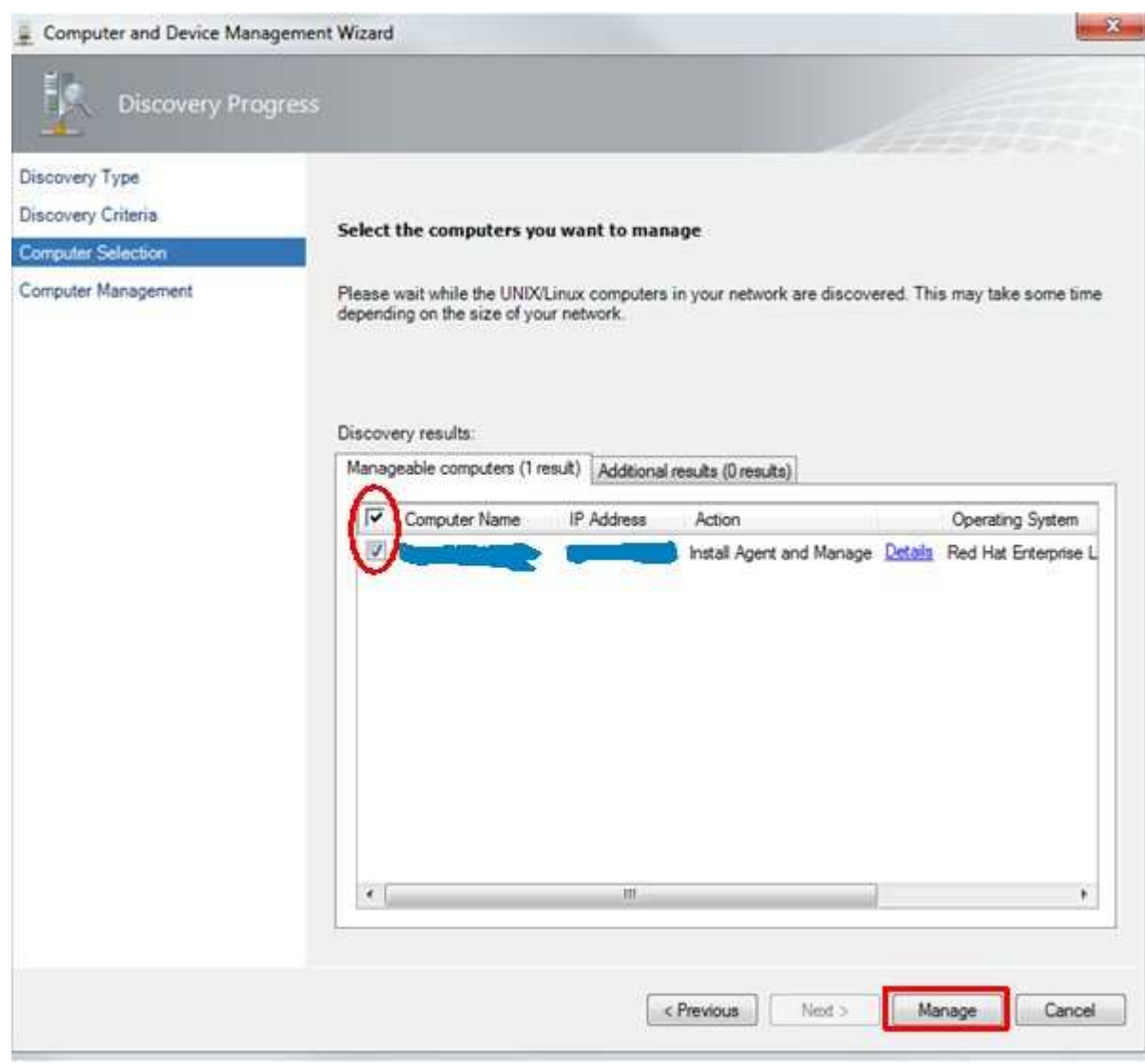

Select the appropriate checkbox and click on Manage!

9. Agent deployment starts:

| Computer and Device Mana                                                          | agement Wizard<br>nagement Progress                                                                |                                                                                                    |                |                        |
|-----------------------------------------------------------------------------------|----------------------------------------------------------------------------------------------------|----------------------------------------------------------------------------------------------------|----------------|------------------------|
| Discovery Type<br>Discovery Criteria<br>Computer Selection<br>Computer Management | Deployment and Management<br>Please review the agent deployme<br>successful, it might be necessary | t Complete<br>ant results below. On computers where th<br>to install the appropriate agent manually. | e deployme     | int was not            |
|                                                                                   | Deployment results:<br>Computer Name Status<br>Installing                                          | Operating System                                                                                     | Version<br>6.4 | Architecture<br>x86_64 |
|                                                                                   |                                                                                                    | 111                                                                                                  |                | ,                      |
|                                                                                   |                                                                                                    | < Previous Next >                                                                                    | Done           | Cancel                 |

10. Agent deployment throws an error:

| Computer M                                                                | anagement Progress                                                                                       |                                                  |                                                |                                                  |              |              |
|---------------------------------------------------------------------------|----------------------------------------------------------------------------------------------------|--------------------------------------------------|------------------------------------------------|--------------------------------------------------|--------------|--------------|
| scovery Type<br>scovery Criteria<br>mputer Selection<br>mputer Management | Deployment and P<br>Please review the as<br>successful, it might                                         | lanagement<br>ent deploymen<br>be necessary t    | Complete<br>It results belo<br>o install the a | w. On computers where<br>ppropriate agent manual | the deployme | ent was not  |
|                                                                           | Deployment results                                                                                       |                                                  |                                                |                                                  |              |              |
|                                                                           | Computer Name                                                                                            | Status                                           | Details                                        | Operating System                                 | Version      | Architecture |
| Computer:<br>Message:                                                     | ad                                                                                                    |                                                  |                                                |                                                  |              |              |
| Certificate sig                                                           | ning operation was not successf                                                                          | 4                                                |                                                |                                                  |              |              |
| Task invocat<br>SCXCertWitk<br>"Microsoft.U                               | ion failed with error code -21307.<br>Action module encountered a D<br>hix Agent GetCert, Task " has bee | 71918. Error me<br>oProcess excep<br>n unloaded. | ssage was: T<br>tion. The wor                  | he â                                             |              |              |
| 25 GM 5254                                                                |                                                                                                    |                                                  |                                                |                                                  |              |              |

Oops! This wasn't expected. We have a look at the Linux server now. Do you remember that I told you to have a Linux admin by your side? Read the error message carefully and then click on Close!

11. If you try to login via ssh, sftp or scp to a Linux system all these accesses are logged to /var/log/secure. This text file is the first address to look for connection problems. So, let's have a look to this. I'm using the tail command for this purpose:

| [root@ <hostname> ~]# tail -f /var/log/secure</hostname>                                                        |                    |
|----------------------------------------------------------------------------------------------------|--------------------|
| Mar 27 15:09:55 <hostname> sshd[56686]: Accepted password for opsmgrsvc from <scom-ip> por</scom-ip></hostname> | t 57389 ssh2       |
| Mar 27 15:09:55 <hostname> sshd[56686]: pam_unix(sshd:session): session opened for user op</hostname>           | smgrsvc by (uid=0) |
| Mar 27 15:09:55 <hostname> sshd[56686]: pam_unix(sshd:session): session closed for user op</hostname>           | osmgrsvc           |
| Mar 27 15:09:56 <hostname> sshd[56704]: Accepted password for opsmgrsvc from <scom-ip> por</scom-ip></hostname> | t 57390 ssh2       |
| Mar 27 15:09:56 <hostname> sshd[56704]: pam_unix(sshd:session): session opened for user op</hostname>           | smgrsvc by (uid=0) |
| Mar 27 15:09:56 <hostname> sshd[56706]: subsystem request for sftp</hostname>                                   |                    |
| Mar 27 15:09:56 <hostname> sshd[56704]: pam_unix(sshd:session): session closed for user op</hostname>           | osmgrsvc           |

As we can see there are successful connections via ssh, protocol version 2 and a successful data transfer using sftp. Now we can state that our credentials are OK and valid!

## 12. Resignature of the Linux host certificate

After some googling around I found that the problem could be solved by resignature the certificate of the Linux host. In short words: we have to fetch the SCOM Agent certificate, copy it to the SCOM server, resignature it and copy it back to the Linux server. It's really a shame for Microsoft that they are not able to do this process during the agent rollout. As we can see above this is not a matter of rigts/security!

• We use for the following steps the sftp/scp/ftp client "FileZilla" you can get it from <a href="https://filezilla-project.org/">https://filezilla-project.org/</a> for free. The best way is to enable temporarily the root access for ssh to do the copy tasks. Again shame on Microsoft they haven't done their homework!

| Z sttp://root@lFilei                                                                                                    | FileZilla                                                                                                    |             |
|----------------------------------------------------------------------------------------------------|----------------------------------------------------------------------------------------------------|-------------|
| Eile Edit <u>V</u> iew Iransfer <u>S</u> e                                                                                                    | Server Bookmarks Help                                                                                                    |             |
|                                                                                                    |                                                                                                    |             |
| Host: sftp://                                                                                                    | Username: root Password: •••••• Port: Quickconnect                                                                                                    |             |
| Status: Directory listing<br>Status: Directory listing<br>Command: Cd "/etc/opt/mic<br>Response: New directory is<br>Command: Is<br>Command: Listing directory<br>Status: Directory listing | ting successful<br>irrectory listing<br>/microsoft/scx/ssl*<br>ry is: "/etc/opt/microsoft/scx/ssl*<br>tory /etc/opt/microsoft/scx/ssl<br>ting successful | × _ >       |
| Local site: 0: W                                                                                                    | Remote site: /etc/opt/microsoft/scx/ssl                                                                                                    | •           |
|                                                                                                    | <pre>ppt</pre>                                                                                                    | × 🛄 >       |
| r Filename                                                                                                    | ▲ Filesize Filetype Last modified                                                                                                    | Permissions |
| 8                                                                                                    | E 1.704 PEM-Datei 27/03/2014 13:05:00                                                                                                    | d-          |
| -                                                                                                    | scx-host- and per 13.05.00                                                                                                    | jjj-        |
|                                                                                                    | Le cr.pem PEM-Datei 27/03/2014 13:05:00 drag 'n drop                                                                                                    | Irvxrvxxvxx |
| •                                                                                                    |                                                                                                    | *           |
| 1 file and 61 directories. Total size                                                                                                    | size: 4/ Selected 1 file. Total size: 1.18 bytes                                                                                                    |             |
| Server/Local file                                                                                                    | Direction Remote file Size Priority Status                                                                                                    |             |
| <pre>listp://root@image.com<br/>0:\\\\\scc-host</pre>                                                                                                    | • < /etc/opt/microsoft/scx/ssl/sc 1.188 Normal                                                                                                    |             |
|                                                                                                    |                                                                                                    |             |

• Enter the connection credentials:

| Host: | sftp:// | <u>U</u> sername: | root | Pass <u>w</u> ord: |  | Port: | Quickconnect |
|-------|---------|-------------------|------|--------------------|--|-------|--------------|
|-------|---------|-------------------|------|--------------------|--|-------|--------------|

You have to enter the protocol, we use sftp. The hostname of the Linux server. Username and password. You can leave the port empty. Click on Quickconnect.

• Navigate to the directory of the agent certificate:

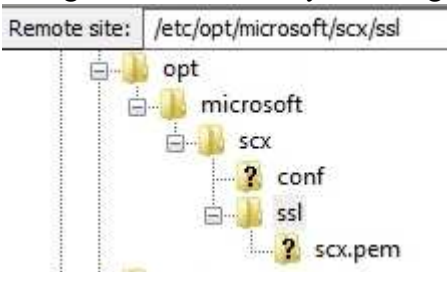

If you like you can go to this directory using a ssh connection:

[root@<hostname> ~]# cd /etc/opt/microsoft/scx/ssl

• Drag 'n drop the agent certificate to the Queued files pane:

| Filename             | Filesize | Filetype  | Last modified ⊽     | Permissions |  |
|----------------------|----------|-----------|---------------------|-------------|--|
| 🥬<br>🗋 scx-key.pem 🦳 | 1.704    | PEM-Datei | 27/03/2014 13:05:00 | -f          |  |
| scx-host-            | 1.188    | PEM-Datei | 27/03/2014 13:05:00 |             |  |
| 🍌 scx.pem            |          | PEM-Datei | 27/03/2014 13:05:00 | Irwxrwxrwx  |  |

The agent certificate is named after the following scheme: scx-host-<hostname>.pem.

• Verify if the copy direction is from Linux to Windows system:

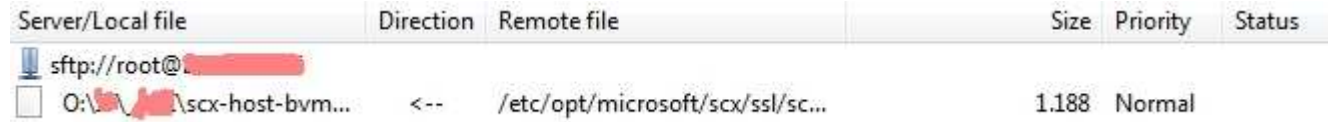

As you can see the file is copied from the Linux server to a MS Windows System on Drive O:\. The destination drive letter may vary in your environment.

• Initiate the copy process:

| Server/Local file | Direction Remote fil                                                 | le                   |
|-------------------|----------------------------------------------------------------------|----------------------|
| 📱 sftp://root@🚛   |                                                                      |                      |
| 0: 🔌 💼 \so-h      | ost-hym < /etc/ont/r<br>Process Queue                                | microsoft/scx/ssl/sc |
| Queued files (1)  | Stop and remove all<br>Remove selected<br>Default file exists action |                      |

Now right click on the selected file and choose "Process Queue" to copy the file.

• Now we make a copy of the original certificate just for the case that something is going wrong:

[root@<hostname> ~]# cd /etc/opt/microsoft/scx/ssl
[root@<hostname> ~]# mv scx-host-<hostname>.pem scx-host-<hostname>.pem.orig

| Organisieren 👻 📄 Öffn | en Brennen Neuer Ordner              |                  |                   |           |
|-----------------------|--------------------------------------|------------------|-------------------|-----------|
| Netzwerk *            | Name                                 | Änderungsdatum   | Тур               | Größe     |
|                       | 🕿 Core Switch.jpg                    | 05.03.2014 15:43 | JPEG-Bild         | 326 1     |
| s and a second        | W Get-SSID.ps1                       | 24.02.2014 10:13 | Windows PowerS    | 1         |
| Benutzer              | ReportViewer.exe                     | 22.08.2013 10:51 | Anwendung         | 4.640     |
| Ji inetpub            | Sys_Ctr_Ops_Manager_Svr_2012_wSP1_En | 26.06.2013 10:45 | Datenträgerabbild | 1.084.524 |
| PertLogs              | scx-host-                            | 27.03.2014 13:15 | PEM-Datei         | 2         |

• On the SCOM server side navigate to the copied certificate directory:

In this case we use the directory C:\Source. Maybe you have a different path.

• The resignaturing is done using Windows command line:

## cd "%ProgramFiles%\System Center 2012\Operations Manager\Server" scxcertconfig.exe -sign c:\Source\scx-host-<hostname>.pem c:\Source\scx-host-<hostname>-new.pem

- Now we've done the Windows part!
- Prepare to move the resignatured certificate:

| 🛃 sftp://root@bvmmdb06 - FileZilla                                                                                                    |                                          |          |          |                         | 0                                                      | ×         |
|----------------------------------------------------------------------------------------------------|------------------------------------------|----------|----------|-------------------------|--------------------------------------------------------|-----------|
| Eile Edit View Transfer Server                                                                                                    | Bookmarks <u>H</u> elp                   |          |          |                         |                                                        |           |
|                                                                                                    | 1 💺 🕸 🗐 🖓 🕈 🖪                            |          |          |                         |                                                        |           |
| Host: sfp://                                                                                                    | root Pass <u>w</u> ord: •••              | Port:    | Quick    |                         |                                                        |           |
| Command: Is<br>Status: Listing directory /etc/r<br>Status: Directory listing succe:<br>Status: Retrieving directory lis<br>Command: Is | pt/microsoft/scx/ssl<br>sful<br>ting     |          |          |                         |                                                        | • [       |
| Status: Listing directory /etc/r<br>Status: Directory listing succei                                                                   | pt/microsoft/scx/ssl<br>sful             |          |          |                         |                                                        | •         |
| Local site: 0:                                                                                                    | Remote site: /etc/opt/microsoft/scx/     | 2        |          |                         |                                                        | •         |
| Handler REZ                                                                                                    | apt<br>                                  |          |          |                         |                                                        | 4         |
| Enung<br>- Projekte                                                                                                    | conf<br>sst                              |          |          |                         |                                                        |           |
| Service *                                                                                                    | 2 scx.pe                                 | E        |          |                         |                                                        | F         |
| Filename                                                                                                    | Filename                                 |          | Filesize | Filetype                | Last modified $\  \  \  \  \  \  \  \  \  \  \  \  \ $ | Permissio |
| 🔒<br>scx-host- <b>ber</b> -new.pem                                                                                                    | 🚺<br>🗋 scx-key.pem                       |          | 1.704    | PEM-Datei               | 27/03/2014 13:05:00                                    |           |
| TOP5_REZ_20140211.docx                                                                                                    | L scx-host-the scx-pem.orig              |          | 1.188    | ORIG-Datei<br>PEM-Datei | 27/03/2014 13:05:00<br>27/03/2014 13:05:00             | -rr       |
|                                                                                                    |                                          |          |          |                         |                                                        |           |
| UataLore                                                                                                    |                                          | E        |          |                         |                                                        |           |
| 2 files and 61 directories. Total size: 45.8                                                                                           | 2 files and 1 directory. Total size: 2.8 | 92 bytes |          |                         |                                                        |           |
| Server/Local file Dire                                                                                                    | ction Remote file                        | Size     | Priority | Status                  |                                                        |           |
|                                                                                                    |                                          |          |          |                         |                                                        |           |
|                                                                                                    | 1000 0000 0000 0000 000                  |          |          |                         |                                                        |           |

Navigate in the left pane to the directory where the new certificate was generated.

• Queue the resignatured certificate:

| Z sftp://root@bvmmdb06 - FileZilla                                                                                                    |                                                  |                   | 0                       |           |
|----------------------------------------------------------------------------------------------------|--------------------------------------------------|-------------------|-------------------------|-----------|
| Eile Edit View Iransfer Server Bo                                                                                                    | okmarks <u>H</u> elp                             |                   |                         |           |
|                                                                                                    | ★ ◆   目 以下 A                                     |                   |                         |           |
| Host: sftp://                                                                                                    | oot Password:                                    | Quickconnect      |                         |           |
| Command: Is<br>Status: Listing directory /etc/opt/in<br>Status: Directory listing successful<br>Status: Retrieving directory listing. | microsoft/scx/ssl<br>I<br>                       |                   |                         |           |
| Command: Is<br>Status: Listing directory /etc/opt/n<br>Status: Directory listing successful                                           | microsoft/scx/ssl<br>l                           |                   |                         | •         |
| Local site: 0:                                                                                                    | Remote site: //etc/opt/microsoft/scx/ssl         |                   |                         | •         |
| Elements - Events                                                                                                    | ept                                              |                   |                         | 4         |
|                                                                                                    | SOX                                              |                   |                         |           |
|                                                                                                    | 55 CONI                                          |                   |                         | ]         |
| <                                                                                                    |                                                  |                   |                         | Þ         |
| Filename     ✓                                                                                                    | Filename                                         | Filesize Filetype | Last modified 7         | Permissio |
|                                                                                                    |                                                  |                   |                         |           |
| scx-host                                                                                                    | scx-key.pem                                      | 1.704 PEM-Dat     | ei 27/03/2014 13:05:00  | j-        |
| 1 TOPs_REZ_20140211.docx                                                                                                    | 🗋 scx-host-                                      | 1.188 ORIG-Da     | tei 27/03/2014 13:05:00 |           |
| Pool                                                                                                    | 📄 scx.pem                                        | PEM-Dat           | ei 27/03/2014 13:05:00  | Invxnvxnv |
| DPA                                                                                                    |                                                  |                   |                         |           |
| 📕 Scan_Ablage                                                                                                    |                                                  |                   |                         |           |
| 🕌 Samba                                                                                                    |                                                  |                   |                         |           |
| Surtem Center                                                                                                    | E                                                |                   |                         | -         |
| Selected 1 file. Total size: 1.224 bytes 2                                                                                            | 2 files and 1 directory. Total size: 2.892 bytes |                   | ¢.                      |           |
| Server/Local file Direction                                                                                                    | n Remote file                                    |                   | Size Priority Status    |           |
| Jettp://root@                                                                                                    |                                                  |                   |                         |           |
| ON scx-host-bym>                                                                                                    | /etc/opt/microsoft/scv/ssl/scx-host-             | pem               | 1.224 Normal            |           |
|                                                                                                    |                                                  |                   |                         |           |
|                                                                                                    | 144                                              |                   |                         | •         |

Drag 'n drop the new certificate from the left pane to the bottom pane. Make sure that the destination directory on the rigth pane is available!

• Transfering the resignatured certificate to the Linux server:

| 🛃 sftp://root@bvmmdb06 - FileZilla                                                                                       |                                                  |                  | 0                      |           |
|----------------------------------------------------------------------------------------------------|--------------------------------------------------|------------------|------------------------|-----------|
| File Edit View Transfer Server                                                                                           | Bookmarks Help                                   |                  |                        |           |
|                                                                                                    | 3 📽 🕸 🗐 🖉 🖓 🖓 🗷                                  |                  |                        |           |
| Host: sftp://                                                                                                    | : root Password: •••••• Port:                    | Quickconnect     |                        |           |
| Status: Listing directory /etc/o<br>Status: Directory listing succes<br>Status: Retrieving directory list<br>Command: Is | pt/microsoft/scx/ssl<br>ssful<br>ting            |                  |                        | 4         |
| Status: Listing directory /etc/or<br>Status: Directory listing succes<br>Status: Connecting to Status                    | pt/microsoft/scx/ssl<br>sful<br>                 |                  |                        | •         |
| Local site: 0:                                                                                                    | Remote site: //etc/opt/microsoft/scx/ssl         |                  |                        |           |
| E                                                                                                    | a                                                |                  |                        | •         |
| Eitung                                                                                                    | SCX SCX                                          |                  |                        |           |
| e                                                                                                    |                                                  |                  |                        | j         |
| Service *                                                                                                    |                                                  |                  |                        | ۲         |
| ← Filename                                                                                                    | Filename                                         | esize Filetype   | Last modified $ abla $ | Permissio |
|                                                                                                    |                                                  | TAN DEM PAL      | 00.30.CT 1 10C/ CU/ FC |           |
| W TOPs REZ 20140211.docx                                                                                                 | scr-host-                                        | L.188 ORIG-Datei | 27/03/2014 13:05:00    |           |
| Pool                                                                                                    | ec.pem                                           | PEM-Datei        | 27/03/2014 13:05:00    | Irwxrwxrw |
| DPA                                                                                                    |                                                  |                  |                        |           |
| 📕 Scan_Ablage                                                                                                    |                                                  |                  |                        |           |
| DataCore                                                                                                    |                                                  |                  |                        |           |
| <pre>4 III }</pre>                                                                                                    |                                                  |                  |                        |           |
| Selected 1 file. Total size: 1.224 bytes                                                                                 | 2 files and 1 directory. Total size: 2.892 bytes |                  | 6                      |           |
| Server/Local file Direc                                                                                                  | ction Remote file                                | Size             | Priority Status        |           |
| 📱 sftp://root@i                                                                                                    |                                                  |                  |                        |           |
| 0://www.sex-host-bvm                                                                                                    | > /etc/opt/microsoft/scv/ssl/scx-hostnew.pem     | 1.224            | Normal Connectin       | Ē.        |
| Connecting a sttp://root@                                                                                                | 1                                                |                  |                        |           |
| 11-                                                                                                    | 10<br>10                                         |                  |                        | -         |
|                                                                                                    |                                                  |                  |                        |           |

Start the transfer by right-click on the file in the bottom pane and select "Process Queue".

Successful transfer:

| Z sftp://root@bvmmdb06 - FileZilla                                                                                                    |                                                  |                           |            | D                      |           |
|----------------------------------------------------------------------------------------------------|--------------------------------------------------|---------------------------|------------|------------------------|-----------|
| Eile Edit View Transfer Server                                                                                                    | Bookmarks Help                                   |                           |            |                        |           |
|                                                                                                    | 1 * & II   * * 1                                 |                           |            |                        |           |
| Host: sftp://                                                                                                    | e: root Password: •••••••                        | Port: Quick               | connect 🖌  |                        |           |
| Command: put "O: status:<br>Status: local:O: status:<br>Status: File transfer successfi<br>Status: Retrieving directory lis<br>Command: lo | +host                                            | em"<br>t/scx/ssl/scx-host | mew.pem    |                        | •         |
| Status: Listing directory /etc/c<br>Status: Directory listing succe                                                                        | lopt/microsoft/scx/ssl<br>essful                 |                           |            |                        | •         |
| Local site: 0:                                                                                                    | Remote site: /etc/opt/microsoft/scx/ssl          |                           |            |                        | •         |
| . REZ                                                                                                    | Det     Det     Det     Det     Det     Det      |                           |            |                        | •         |
| Ettung                                                                                                    | scx                                              |                           |            |                        |           |
| Projekte                                                                                                    |                                                  |                           |            |                        |           |
| Service                                                                                                    | T Scxpem                                         |                           |            |                        | Þ         |
| r Filename                                                                                                    | Filename                                         | Filesize                  | Filetype   | Last modified $ abla $ | Permissio |
|                                                                                                    |                                                  |                           |            |                        |           |
| scx-host                                                                                                    | Scx-host-                                        | 1.224                     | PEM-Datei  | 27/03/2014 13:53:00    | JJ-MJ-    |
| TOPs_REZ_20140211.docx                                                                                                    | scx-key.pem                                      | 1.704                     | PEM-Datei  | 27/03/2014 13:05:00    |           |
| Pool                                                                                                    | scx-host-                                        | 1.188                     | ORIG-Datei | 27/03/2014 13:05:00    |           |
| DPA                                                                                                    | tex.pem                                          |                           | PEM-Dater  | 2//03/2014 13:02:00    | WXWXW     |
| Scan_Ablage                                                                                                    |                                                  |                           |            |                        |           |
| DataCore                                                                                                    |                                                  |                           |            |                        |           |
| Curtan Cantar     A III     A                                                                                                    |                                                  |                           |            |                        | *         |
| Selected 1 file. Total size: 1.224 bytes                                                                                                   | 3 files and 1 directory. Total size: 4.116 bytes |                           |            | 5                      |           |
| Server/Local file Dire                                                                                                    | ection Remote file                               |                           | Siz        | e Priority Status      |           |
|                                                                                                    |                                                  |                           |            |                        |           |
|                                                                                                    |                                                  |                           |            |                        |           |
|                                                                                                    | 18<br>1                                          |                           |            |                        | •         |
|                                                                                                    |                                                  |                           |            |                        |           |

If the transfer was successful you will find the backup of the original certificate and the new resignatured certificate in the same directory.

• Now we switch back to the Linux command line:

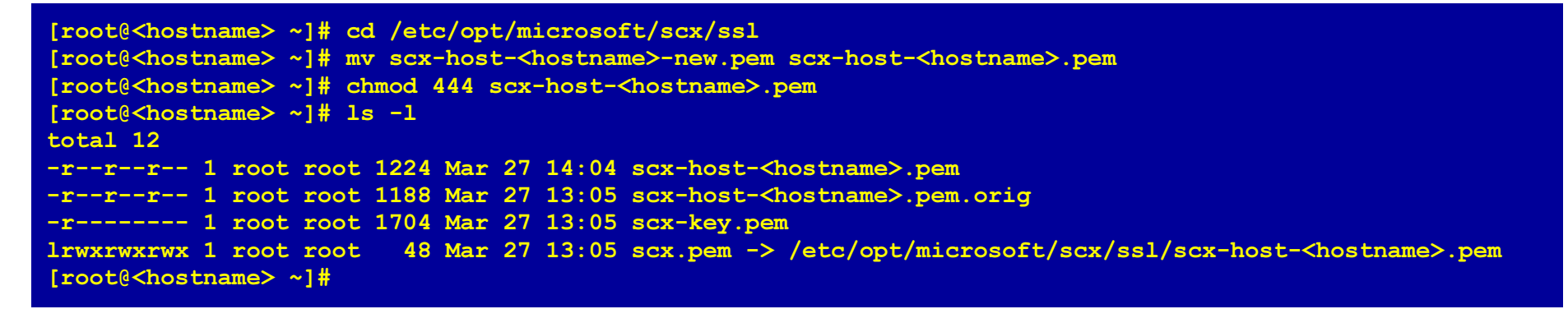

It's now the time to do little file operations: rename the new certificate and assign the correct file permissions.

13. No we have to go back to the Select UNIX/Linux computers screen, click Next

| 🚊 Computer and Device Manag | ement Wizard                                                                                                    | ×      |
|-----------------------------|----------------------------------------------------------------------------------------------------|--------|
| What would yo               | u like to manage?                                                                                                    |        |
| Discovery Type              |                                                                                                    |        |
| Discovery Criteria          | Choose the type of computers or devices to discover and manage.                                                                                               |        |
| Computer Selection          |                                                                                                    |        |
| Computer Management         | Windows computers<br>Discover Windows computers in your Active Directory<br>environment and install agents on the ones you want to<br>manage                  |        |
|                             | UNIX/Linux computers     This enables you to discover UNIX and Linux computers in     your environment and install agents on the ones you want to     manage. |        |
|                             | Network devices<br>Discover and monitor network devices using Simple<br>Network Management Protocol (SNMP).                                                   |        |
|                             | Select a discovery type and click Next to continue.                                                                                                    |        |
|                             | < Previous Next > Discover                                                                                                    | Cancel |

14. Check the settings:

| A discover                                                                                 | y scope is composed of<br>Paddresses and a Sec                                                        | f one or more IP addresses                                                                                                    | fully qualified do                  | main names (F    | QDN) or                      |
|--------------------------------------------------------------------------------------------|----------------------------------------------------------------------------------------------------|----------------------------------------------------------------------------------------------------|-------------------------------------|------------------|------------------------------|
| angeo or                                                                                   | 1 400100000, 4110 0 000                                                                               | cure Shell (SSH) port.                                                                                                    |                                     | anan names (i    |                              |
|                                                                                            | Discovery Scope                                                                                       |                                                                                                    |                                     | SSH Port         | Add row                      |
| •                                                                                          |                                                                                                    |                                                                                                    | 8                                   | 22               | 0                            |
| iscovery ty<br>How do yo<br>All comput                                                     | npe<br>u want to discover the c<br>ers                                                                | computers within the specifi                                                                                                    | ed discovery sco                    | pes?<br>▼        |                              |
| iscovery ty<br>How do yo<br>All comput<br>redentials<br>Set the cre<br>discovery           | pe<br>u want to discover the c<br>ers<br>identials to be used to di<br>scopes.                        | computers within the specific specific | ed discovery sco<br>upon the comput | ers within the s | specified                    |
| iscovery ty<br>How do yo<br>All comput<br>redentials<br>Set the cre<br>discovery<br>Action | pe<br>u want to discover the c<br>ers<br>dentials to be used to di<br>scopes.<br>Account              | computers within the specific specific | ed discovery sco                    | ers within the s | specified<br>Set credentials |
| iscovery ty<br>How do yo<br>All comput<br>redentials<br>Set the cre<br>discovery<br>Action | pe<br>u want to discover the c<br>ers<br>dentials to be used to di<br>scopes.<br>Account<br>opsmgrsvc | computers within the specifi<br>iscover and run commands<br>Account Type<br>User name and p                                                                                                    | ed discovery sco<br>upon the comput | opes?            | specified<br>Set credentials |

15. Again selection of the computers to manage:

| Select the<br>Please wai<br>depending<br>Discovery<br>Manageat | e computers you<br>t while the UND/Li<br>on the size of your<br>results:<br>sle computers (1 res | want to man<br>nux computers<br>network.                    | age<br>in your netwo<br>results (Q resu | ork are discovered. This may take so                                     | ome time                                  |
|----------------------------------------------------------------|--------------------------------------------------------------------------------------------------|-------------------------------------------------------------|-----------------------------------------|--------------------------------------------------------------------------|-------------------------------------------|
| Select the<br>Please wai<br>depending<br>Discovery<br>Manageat | e computers you<br>t while the UNIXL<br>on the size of your<br>results:<br>sle computers (1 res  | want to man<br>nux computers<br>network.<br>uit) Additional | age<br>in your netwo<br>results (Q resu | ork are discovered. This may take so                                     | ome time                                  |
| Select the<br>Please wai<br>depending<br>Discovery<br>Manageat | e computers you<br>t while the UNDVLi<br>on the size of your<br>results:<br>ple computers (1 res | want to man<br>nux computers<br>network.                    | age<br>in your netwo<br>results (Q resu | ork are discovered. This may take so                                     | ome time                                  |
| Discovery<br>Manageat                                          | t while the UNDVLi<br>on the size of your<br>results:<br>le computers (1 res                     | nux computers<br>network.                                   | in your netwo<br>results (D resu        | ork are discovered. This may take so                                     | ome time                                  |
| Please wai<br>depending<br>Discovery<br>Manageat               | t while the UNDVLi<br>on the size of your<br>results:<br>sle computers (1 res                    | nux computers<br>network.<br>uit) Additional                | in your netwo<br>results (D resu        | ork are discovered. This may take so                                     | ome time                                  |
| Manageab                                                       | vesuris:<br>ple computers (1 res                                                                 | uit) Additional                                             | results (O resu                         | .lts)                                                                    |                                           |
| V 0                                                            |                                                                                                  |                                                             |                                         |                                                                          |                                           |
| 1                                                              | omputer Name                                                                                     | IP Address                                                  | Action                                  | Operating System                                                         | 1                                         |
|                                                                |                                                                                                  |                                                             | Manage                                  | Detals Red Hat Enterprise Linux S                                        | Server 6                                  |
|                                                                |                                                                                                  | ŦŦ                                                          |                                         |                                                                          | ,                                         |
|                                                                |                                                                                                  |                                                             |                                         | Manage     Manage     Manage     Manage     Manage     Manage     Manage | Manage Details Red Hat Enterprise Linux S |

Select the appropriate checkbox and click on Manage! Note: There is just the action manage available.

16. Agent deployment now successful:

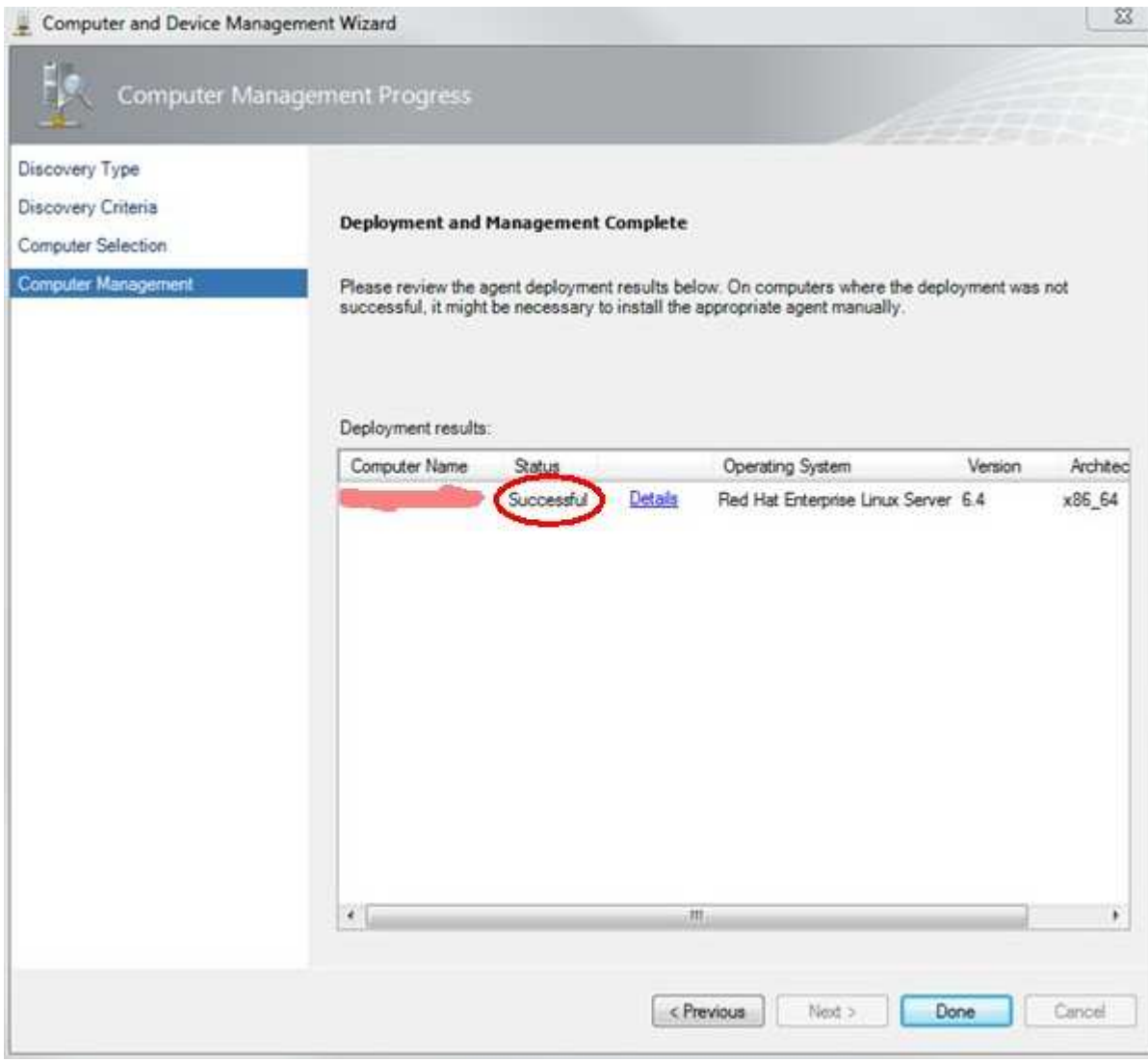

Click on Done! We've got it.

You can download this page as pdf file [922 kB].

On the <u>next page</u> I will provide some additional information about the SCOM agent.

On the previous page I described the base setup of the SCOM and RHEL.

 $\bowtie$ 

Frank Ickstadt Am Königsbachtal 32.1 65817 Eppstein Germany

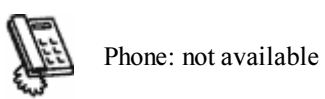

frank [dot] ickstadt [at] removethis gmail [dot] com

Fax: currently out of order

Your browser: Netscape ; 5.0 (Windows)

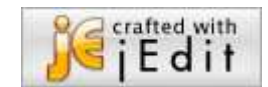